## 1. 상상Univ 홈페이지로 이동: https://www.sangsanguniv.com/ 후 로그인

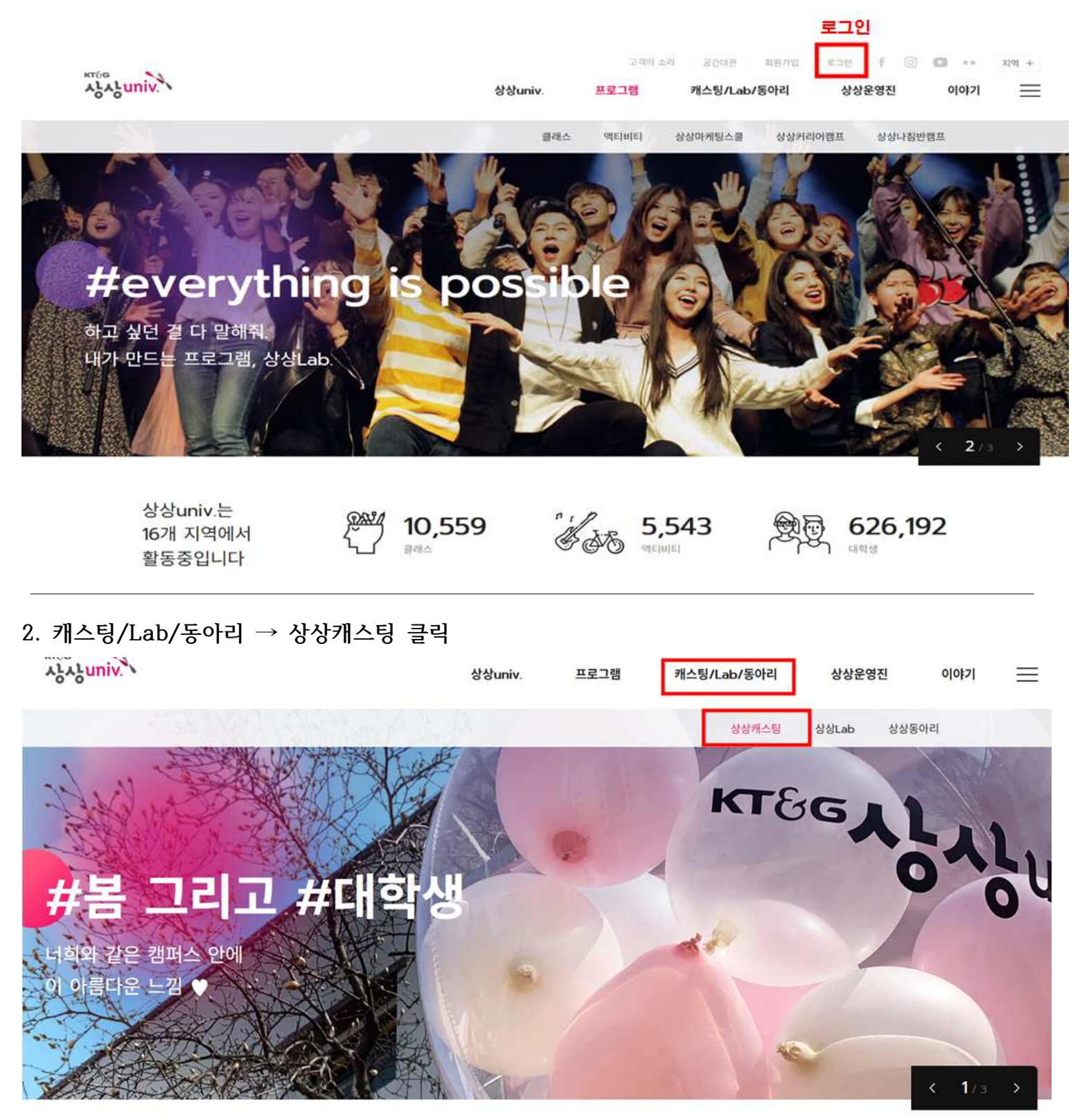

상상univ.는 16개 지역에서 활동중입니다

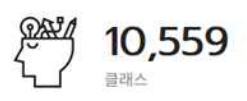

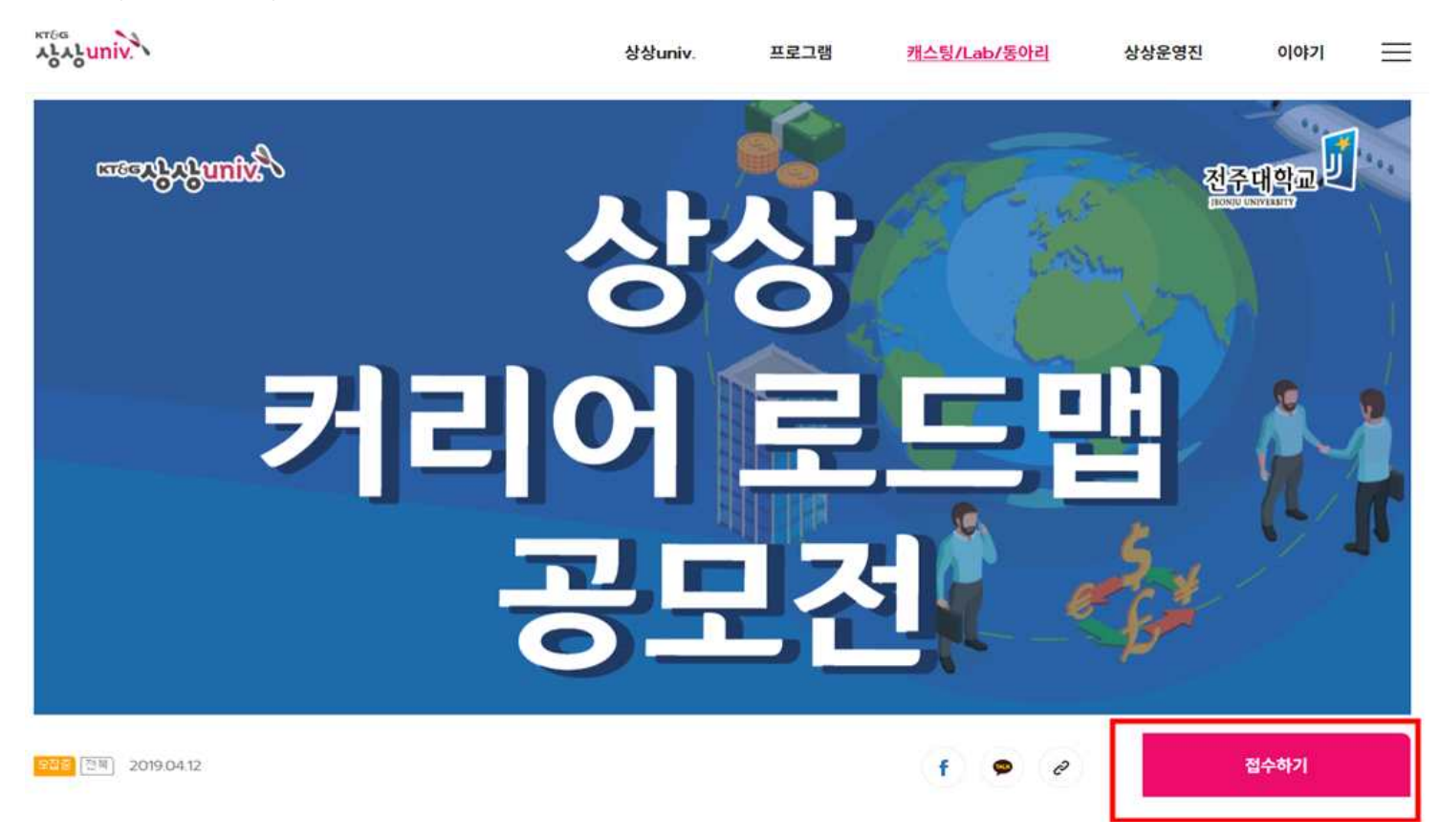

| 4. | '접수하기' | 클릭 |
|----|--------|----|

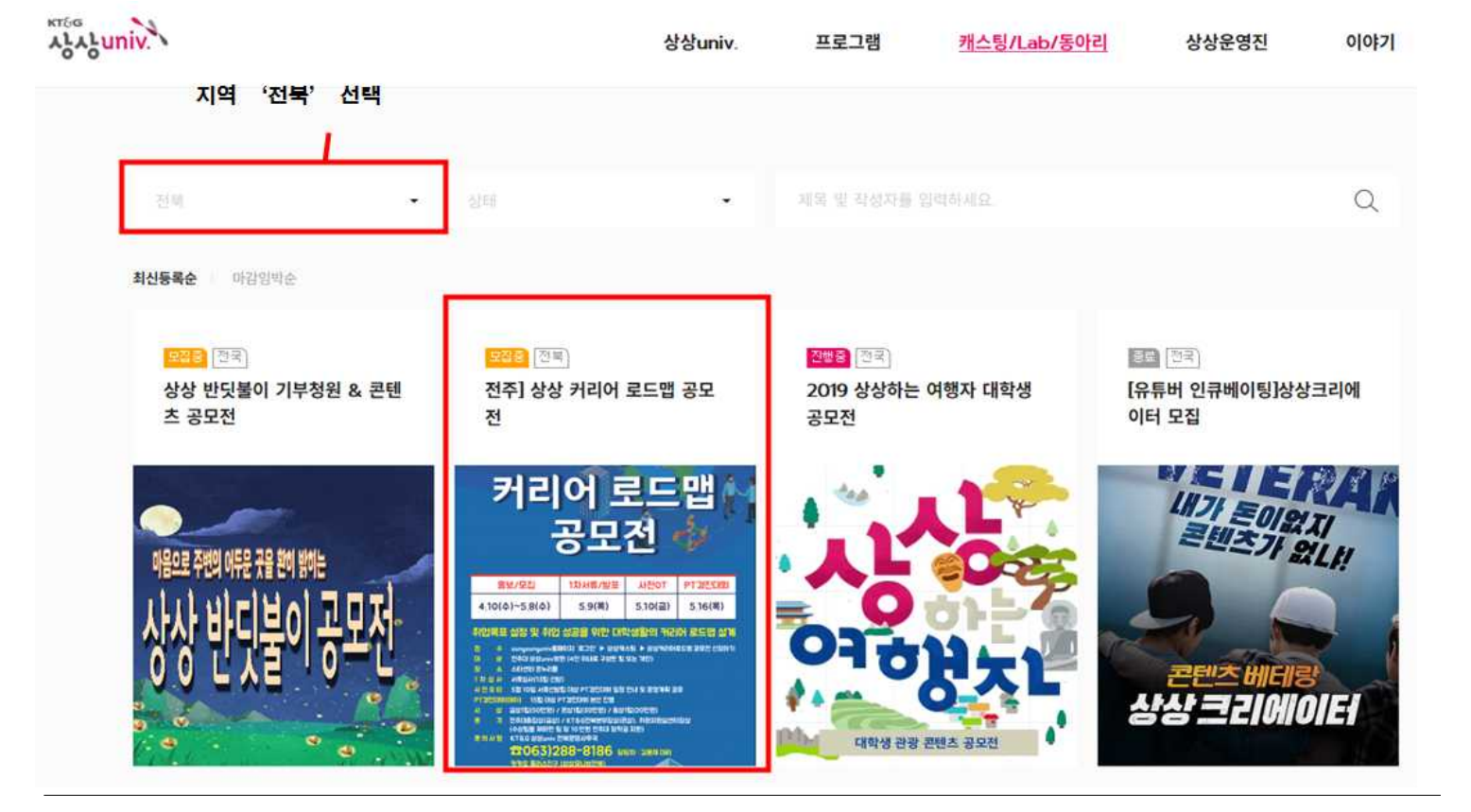

3. 화면을 아래로 내려서 지역 '전북' 선택 후 '상상 커리어 로드맵 공모전' 클릭

## 5. 회원정보 확인, 간단한 내용 입력, 참가 파일 첨부 후 '확인'을 눌러서 제출 상상캐스팅 접수하기

| 연락이 안 될 시 신<br>반드시 개인정보를 | 💄 개인 정보 수정 |         |  |
|--------------------------|------------|---------|--|
| 이름                       | 김          |         |  |
| 이메일                      | @naver.com |         |  |
| 연락처                      | 010-       | 회원정보 확인 |  |
| 대학교                      | 전주대학교      |         |  |

## 접수 컨텐츠

| 대표이미지 | 파일선택 파일없음                                               |   |  |  |
|-------|---------------------------------------------------------|---|--|--|
|       | 동특한 이미지는 접수로록 섬내일로 보여집니다. 최대 5MB까지 언로드 가능               |   |  |  |
| 제목    | 제목을 입력해주세요. 제목 및 내용 간단하게 입력                             |   |  |  |
| 내용    | B I   E = 3   II II 99   = -   [] []                    |   |  |  |
|       |                                                         |   |  |  |
|       |                                                         |   |  |  |
|       |                                                         |   |  |  |
|       | 정보노출로 인한 피해 방지를 위해 개인형보의 인력용 규지합니다. (휴대폰 - 이에일, 상세주소 등) | 4 |  |  |
| 첨부파일  | 파일선택 파일없음 참가파일 첨부                                       |   |  |  |
|       | 추가로 담고 싶은 내용이 있다면 횡부해주시기 바랍니다.내용 및 형식 자유 (50MB 이하)      |   |  |  |

## 개인정보활용동의

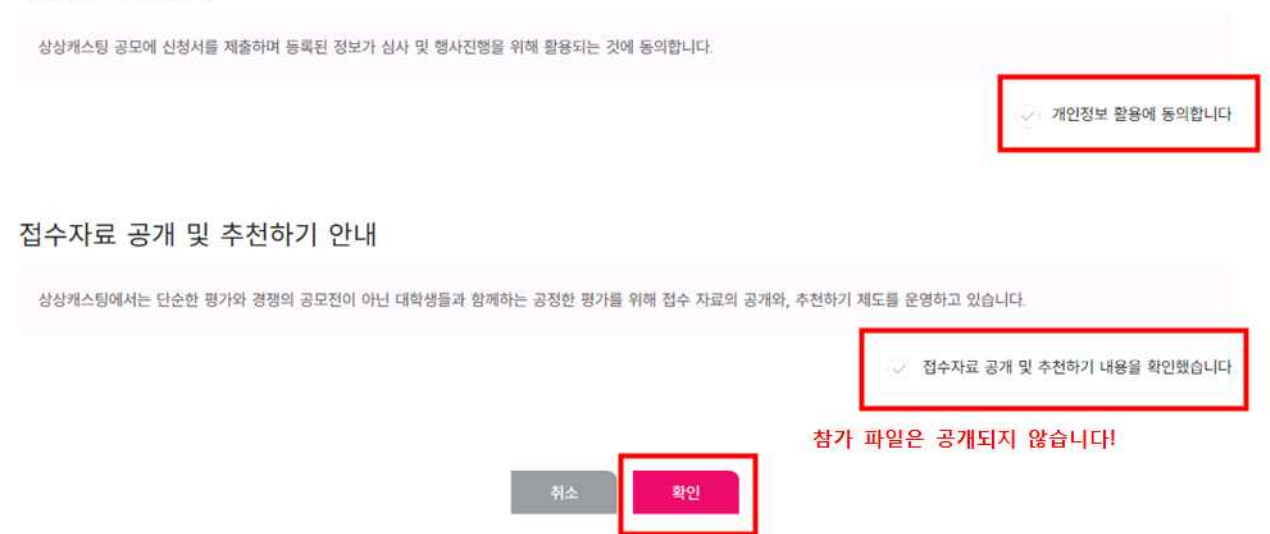